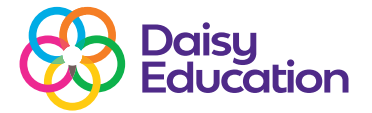

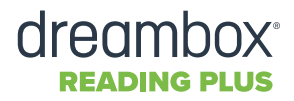

# Editing student information on Reading Plus

How to guide

### Step one

To edit student information on Reading Plus, log in as an Educator to Reading Plus and select the **Manage** tab.

## Step two

Select Students.

#### **Step three**

Locate the student that you want and select **Settings** next to their name.

#### **Step four**

You can then edit their **Student Information** Class (and Group if necessary).

#### **Step five**

If you want to change which **Class**/ **Group** they are in, select **Enrolment** to switch their classes/groups.

### Step six

After editing the student's information, remember to press **Save**.

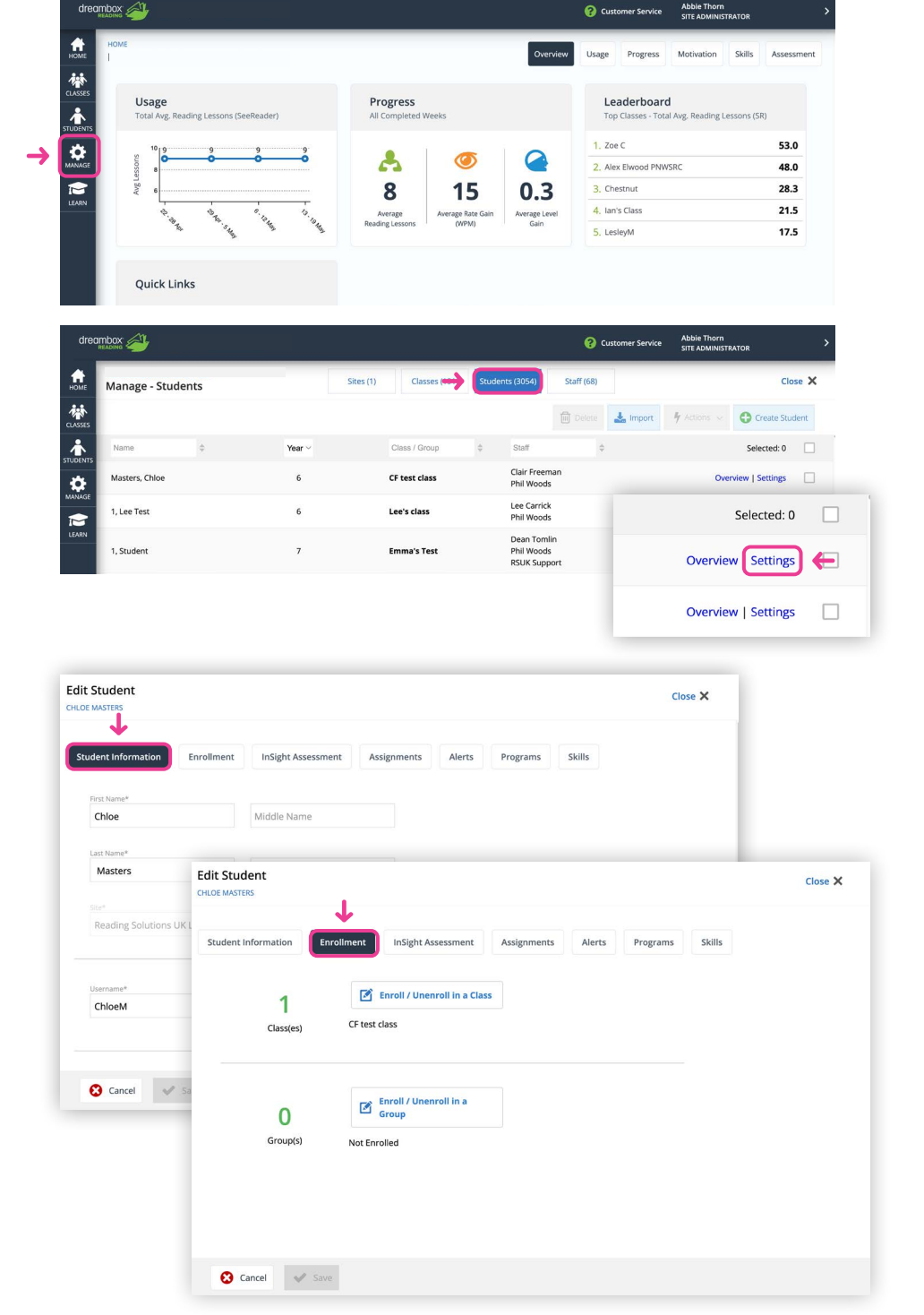